- Step 1: Create your account on the OleMissCR App or at <u>www.IMLeagues.com/OleMiss</u>
  - App Instructions:
    - Download the OleMissCR App from the <u>Google Play Store</u> or <u>Apple Store</u>
    - Select "Login via Portal," use your Ole Miss webID and password & update information
  - Desktop Instructions:
    - Visit <u>www.IMLeagues.com/OleMiss</u>
    - Select the green "Create Account" button in the top right corner, use your Ole Miss webID and password & update information
- Step 2: Get the UM Employee Pass
  - App Instructions:
    - On the "Network" page (home page), click the "Fitness" widget
    - Select an open Employee Only group fitness class (registration opens one week before the class takes place)
    - Click the "Join Session" bar
    - Check the indication box on the Informed Consent and Release of Liability page
    - Click "Next"
    - Click "Sign Up
    - Click "Buy Now," the pass will charge \$0
  - Desktop Instructions
    - Select the "Fitness" tab below the main header at the top of the page
    - Select an open Employee Only group fitness class for any current or future date by clicking the green "Sign Up" button
    - Check the indication box on the Informed Consent and Release of Liability page and click "Accept"
    - Click the blue "Sign Up" button at the bottom of the page
    - Click "Buy Now," the pass will charge \$0
- **Step 3:** Sign up for and attend Employee Only Group Fitness Classes
  - The free UM Employee pass allows you to sign up for any group fitness class labeled "EMPLOYEE ONLY"
  - Class registration opens at midnight one week prior to the date the class takes place
  - Instructors will check you in upon arrival to the studio

If you have any questions, please email vewinoku@olemiss.edu.